## 1 Informazioni generali

Il presente documento contiene una serie di **istruzioni che vi** guideranno alla corretta installazione del kit ClubNet powered by Tin.it, più un elenco

continuamente aggiornato di consigli per la risoluzione di problemi generati da particolari situazioni e configurazioni del PC.

**Consigliamo pertanto di procedere ad una attenta lettura dei contenuti** PRIMA di procedere alla installazione del software o, meglio, di STAMPARE la parte d'interesse per poterla consultare quando è necessario nel corso della installazione.

La data dell'ultimo aggiornamento dei contenuti della presente versione del file è: 21/07/1999 Eventuali ulteriori informazioni potranno essere reperite all'indirizzo Internet: http://how.tin.it

## Nel Vostro kit troverete, sul CD ROM:

1) il software di connessione e navigazione da installare sul vostro PC 2) una sezione "Importante" contenente alcuni files in formato testo, ed una introduzione generale (questo file) con le informazioni a Voi necessarie per risolvere eventuali problemi di collegamento (questi file sono accessibili anche direttamente dalla cartella MANUALI sul CD ROM)

3) Software utile per Internet

## Per collegarvi a Tin.it occorrerà:

1- Installare il software adatto al Vs. Sistema Operativo

2- Effettuare la registrazione utilizzando le chiavi di accesso provvisorie allegate al manualetto. Al termine della Registazione a Tin.it otterete una serie di dati di accesso al servizio PERSONALIZZATI (tra cui una Userld ed una Password idonee al collegamento: quelle allegate al CD servono SOLO per la registrazione)
3- Configurare una connessione verso la località sede di nodo Tin a voi più vicina

Per effettuare la Registrazione a Tin.it (Fase 2) sarà necessario collegarsi tramite modem al Server di Regitrazione a Tin.it, assicuratevi che il modem sia acceso, collegato al PC e correttamente installato (vedi anche file Modem.txt). A collegamento avvenuto vi verrà richiesto di inserire le chiavi di accesso provvisorie, i vostri dati anagrafici e vi verrà presentato il contratto Tin.it (ricordatevi di stamparlo o salvarlo su un file del vostro PC).

Al termine della procedura vi verranno fornite le vostre chiavi di accesso definitive e il vostro indirizzo di posta elettronica. Prendete nota dei parametri forniti, procedete alla configurazione automatica del vostro PC tramite il tasto presente in coda alla pagina (Fase 3).

In caso di ulteriori problemi (il modem non sembra rispondere, non compone il numero, compone un numero ma dopo non si ha nessuna connessione), annullate la connessione e sul pannello che sarà visualizzato controllate che il modem sia quello giusto e che il numero non sia (o sia, a seconda del vs. caso) preceduto da uno zero di uscita da centralino ecc ...

Consultate anche la sezione "Soluzione a possibili problemi" (file 'FAQ\_win9x\_NT.txt') Windows 98 o 95 o NT per la corretta impostazione del modem.